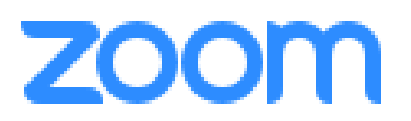

**Zoom** es una plataforma que permite realizar **videoconferencias**, hacer chats e impartir webinars de forma rápida y sencilla. Con esta herramienta podrás hacer videollamadas y concertar reuniones y entrevistas con tus estudiantes.

# Planes y precios.

Utilizaremos el basic, gratuito que alberga hasta 100 participantes (puedes ver hasta 25 personas a la vez). Hay que registrarse como usuario y actuar con un anfitrión. Tiene una única limitación que es que las reuniones grupales sólo pueden durar 40 minutos. La gran ventaja es que puedes realizar reuniones uno a uno ilimitadas de tiempo y tener el número de reuniones que desees. Otras ventajas principales: puedes compartir pantallas simultáneamente entre varios participantes (las de ellos y las nuestras). Se puede compartir el escritorio y las aplicaciones. Se pueden programar reuniones desde el calendario de google. Se pueden grabar las reuniones e incluso grabarte para hacer píldoras de aprendizaje. Hay un chat de grupo. Podemos hacer anotaciones en la pantalla compartida, etc.

| Basic<br>Uso Individual<br>Gratuito                                                                                                    | Pro<br>Ideal para equipos pequeños<br>€13.99 <sub>mes/anfitrion</sub> ⊕                                                                                                    | Business<br>Empresas Pequeñas y Medianas<br>€18.99 mes/anfitrion<br>* Minimo de 10 anfitriones                                                                                                    | Enterprise<br>Listo para empresas de gran<br>tamaño<br>€18.99 <sub>mes/anfitrion</sub> ⊛                                                                                                    |
|----------------------------------------------------------------------------------------------------|----------------------------------------------------------------------------------------------------|----------------------------------------------------------------------------------------------------|----------------------------------------------------------------------------------------------------|
| Regístrese, es gratis Alberga hasta 100 participantes 😝                                                                                                    | Comprar ahora<br>Todas las funciones básicas +                                                                                                    | Comprar ahora<br>Todas las funciones de Pro +                                                                                                    | Contact Sales      Todas las funciones de Business +                                                                                                    |
| Reuniones 1 a 1 ilimitadas<br>Límite 40 minutos en reuniones de<br>de grupo<br>Número de reuniones ilimitadas<br>Soporte en línea<br>+ Funciones de Video Conferencia<br>+ Funciones de Colaboración Web<br>+ Funciones de colaboración<br>+ Securidad | Incluye 100 participantes<br>¿Necesita más participantes?<br>El límite de duración de la reunión<br>es de 24 horas<br>Administración de usuario<br>Controles de funciones del<br>administrador<br>Informes<br>ID personal de la reunión a medida<br>Asignar programador | Incluye 300 participantes<br>(Necesita más participantes?)<br>Soporte telefónico exclusivo<br>Panel de Control administrativo<br>Dirección personalizada URL de<br>la empresa<br>Opción para un desarrollo en la<br>sede ("on-premise")<br>Dominios administrados<br>Ingreso individual | Enterprise incluye 500<br>participantes<br>Enterprise Plus incluye 1.000<br>participantes<br>Almacenamiento ilimitado en la<br>nube<br>Gerente dedicado al éxito del<br>cliente<br>Revisiones de negocios<br>ejecutivos<br>Descuentos en paquetes de<br>seminarios web y Zoom Rooms |
|                                                                                                    | 1 GB de grabación en la nube<br>MP4 o M4A<br>REST API<br>Interoperabilidad con Skype for<br>Business (Lync)<br>+ Planes de complementos<br>opcionales                                                                                                    | Marca de la compañía<br>Correos electrónicos<br>personalizados<br>Integración con LTI<br>Transcripciones de grabaciones<br>en la nube<br>+ Planes de complementos<br>opcionales                                                                                                    |                                                                                                    |

### 1. Abrir el navegador e ir a zoom.us

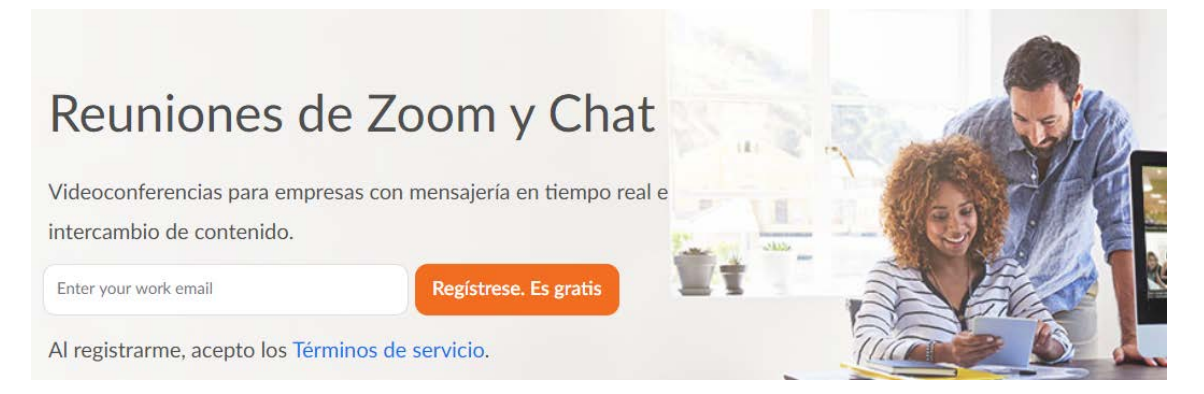

Registrarse con la dirección de e-mail. Nos enviarán un correo (puede tardar unos minutos) y hacemos click en el botón que ponga *activar cuenta*. Nos dan la bienvenida a zoom y tenemos que crear una contraseña para continuar. Ya podremos realizar una reunión de prueba. Se puede abrir online o descargar el programa. Como seremos anfitriones mejor descargar y ejecutar el

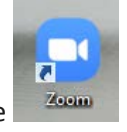

programa para que aparezca el enlace en nuestro escritorio y entremos directamente

## 2. Iniciar una reunión.

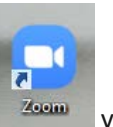

Pinchamos en el icono del escritorio y nos aparece esta pantalla (imagen 1):

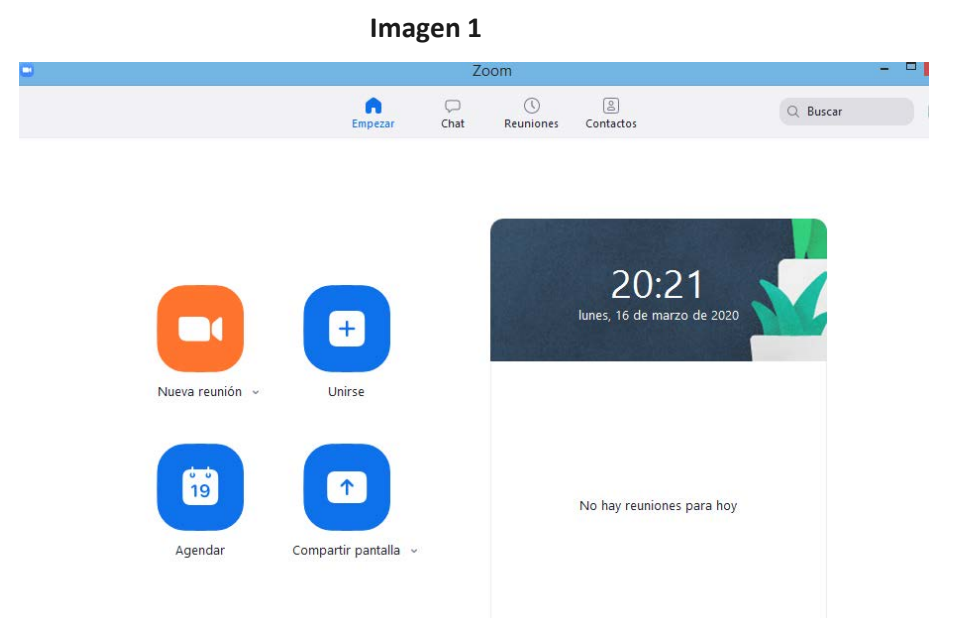

Pinchamos en NUEVA REUNIÓN y nos solicitará "entrar al audio por computadora", pinchamos en él (imagen 2):

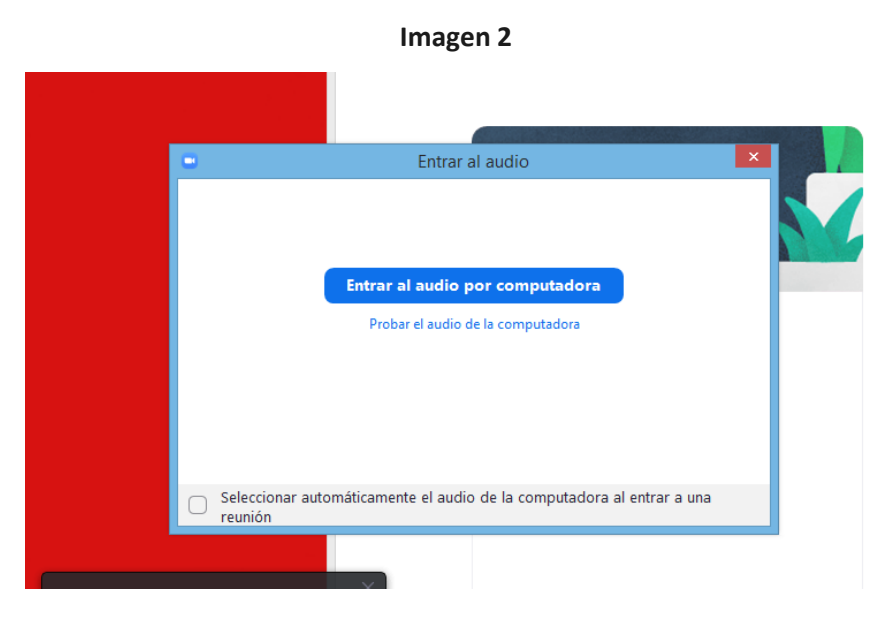

A continuación, os aparecerá la pantalla principal de la reunión, en este caso en rojo porque está tapada la cámara del ordenador pero si la tenéis descubierta deberíais aparecer vosotros (imagen 3):

## Imagen 3

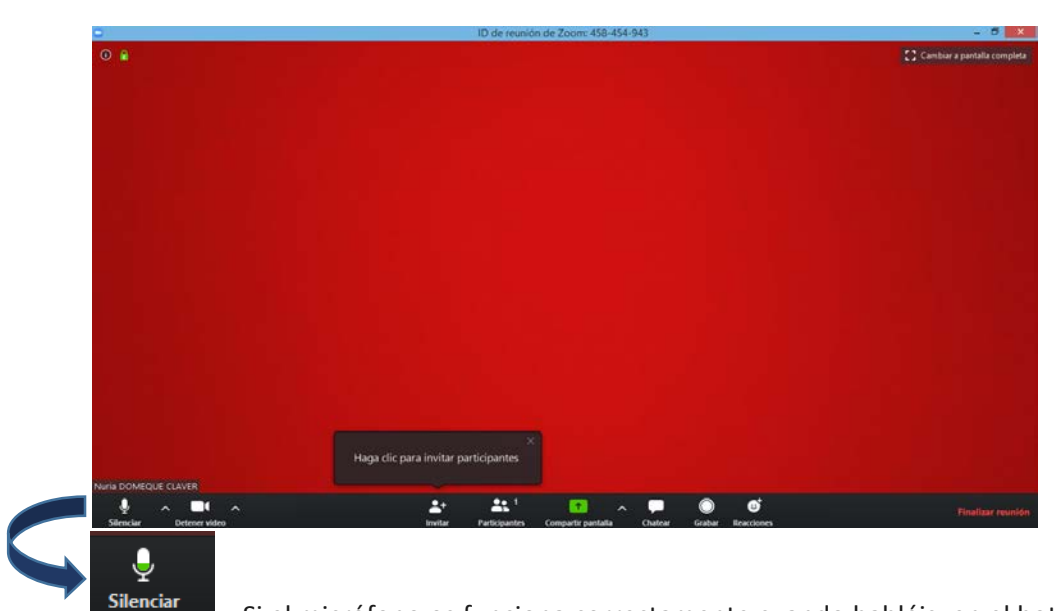

Si el micrófono os funciona correctamente cuando habléis, en el botón del

micrófono subirá y bajará el color verde.

Detener video El icono del vídeo debe estar activo para que la cámara funcione, nunca así: En este punto puedo configurar el vídeo pinchando en el desplegable de la cámara de tal manera que me aparecería lo siguiente (imagen 4):

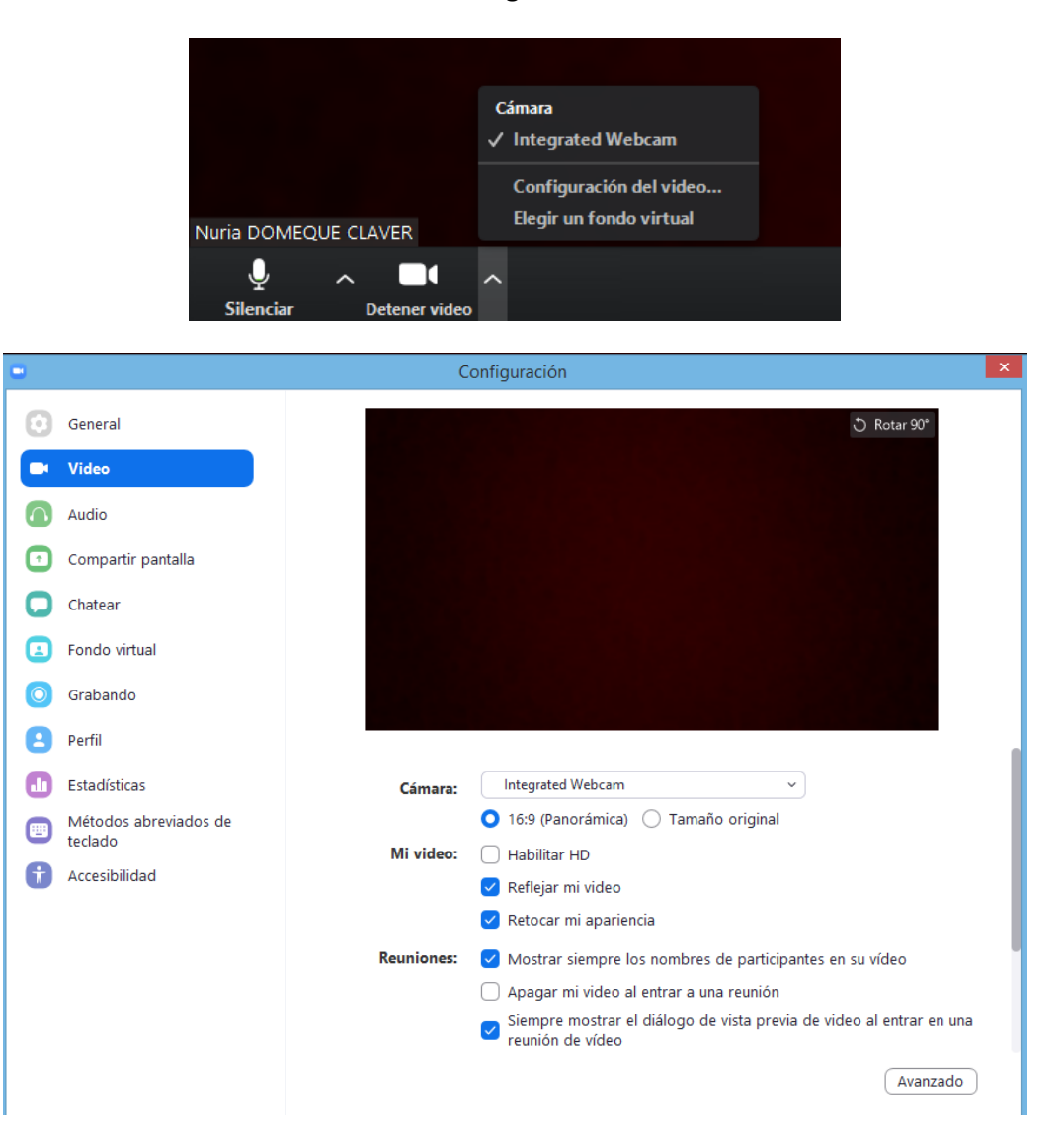

Imagen 4

Donde puedo desde retocar mi apariencia a mostrar los nombres de los participantes del vídeo. Aquí podéis explorar el menú de la izquierda que es muy intuitivo (ver vídeos tutoriales del final del documento para su explicación detenida).

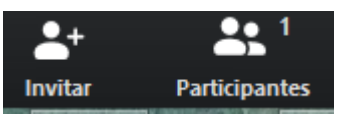

De momento sólo aparece un participante. Vamos a pinchar en

"invitar" a más participantes. Nos aparece la siguiente pantalla en la que podemos elegir si invitar a nuestros **contactos (imagen 4)** que ya tienen zoom o enviar una invitación por **E-mail** (imagen 5). Esta segunda opción es a la que se recurre con los alumnos por más comodidad para ellos.

Imagen 4

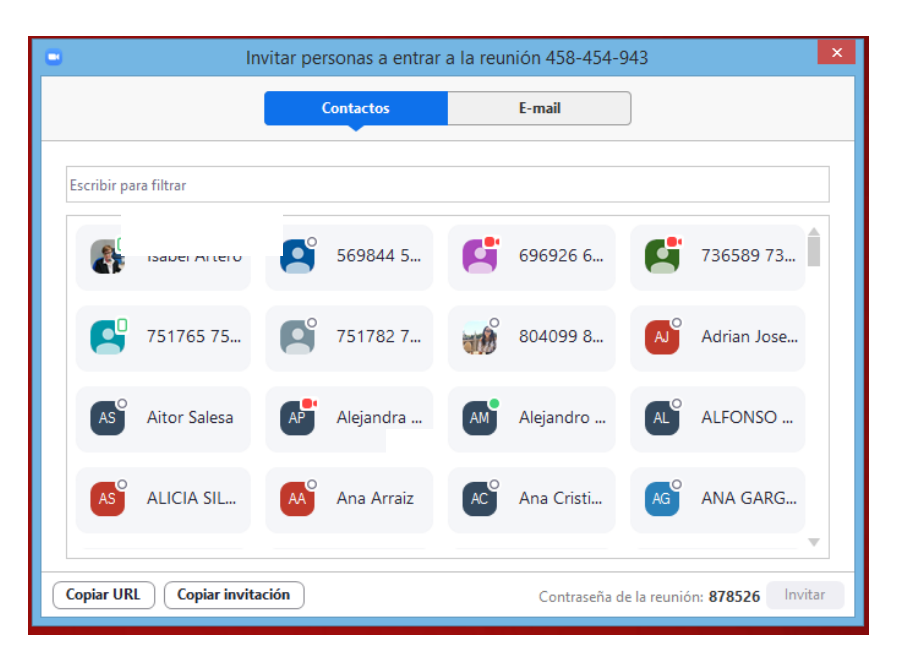

Imagen 5

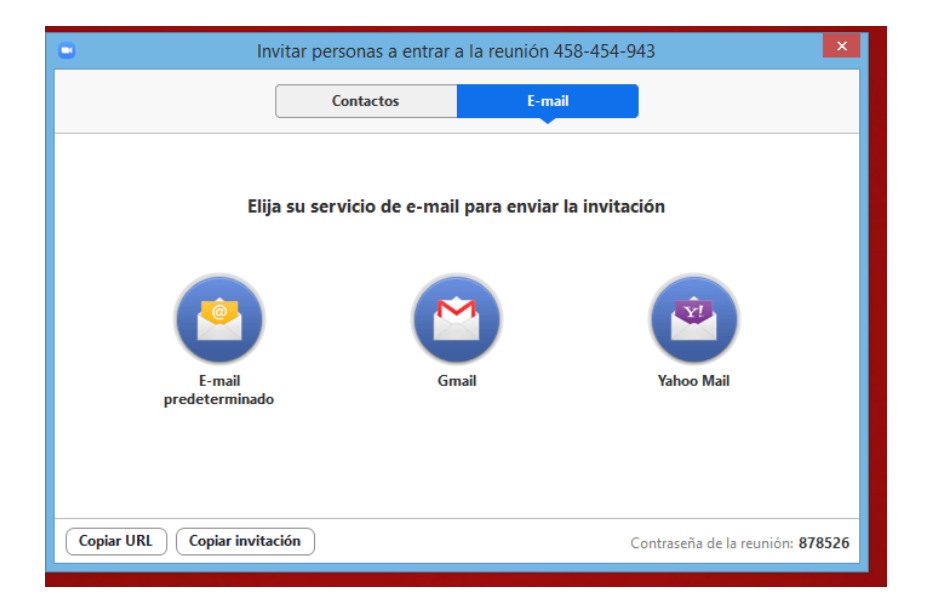

Vamos a realizar una invitación por ejemplo por E-Mail predeterminado (correo unizar de los alumnos). Directamente se abrirá nuestro correo, en concreto un mensaje listo para ser enviado con el siguiente cuerpo (imagen 6), en el que pondremos de destinatarios a los alumnos con los que queramos realizar la videoconferencia:

#### Imagen 6

Unirse a la reunión Zoom https://zoom.us/j/458454943?pwd=USt0c0Qyb1ZmU0h6eDJHUzZ2MkYxQT09

ID de reunión: 458 454 943 Contraseña: 878526

Móvil con un toque ,,458454943# Estados Unidos de América número de pago

Marcar según su ubicación Estados Unidos de América número de pago

ID de reunión: 458 454 943 Encuentre su número local: https://zoom.us/u/aefXABUfQp

El alumno, una vez recibido el mensaje, tendrá que pinchar en el enlace de la reunión (marcado en rojo en la imagen 6) para conectarse. A continuación, mostramos la secuencia de pantallas que el alumno irá pasando para poder ingresar en la reunión (imágenes 7 y 8), ya que deberá instalar un software como a continuación se indica:

### Imagen 7

| zoom                       | Acerca de las cookies en est                                                                                                    | e sitio                                                                                                    | zoom                                                                                                    | Soporte | Español 👻 |
|----------------------------|----------------------------------------------------------------------------------------------------|----------------------------------------------------------------------------------------------------|----------------------------------------------------------------------------------------------------|---------|-----------|
|                            | Las cookies son importantes para el correct<br>detalles del inicio de sesión y garantizar un<br>proporcionar contenido personalizado segú<br>o haga clic en Ver configuración de cookies<br>determinadas cookies mientras permanece | o funcionamiento de un sitio. Para mejorar su experiencia, utiliz<br>nicio de sesión seguro, recoger estadísticas a fin de optimizar la<br>n sus intereses. Haga clic en Aceptar y Continuar para aceptar la<br>para ver la descripción detallada de los tipos de cookies que util<br>en el sitio.<br>Ver configuración de cookies | amos cookies para recordar los<br>funcionalidad del sitio y<br>as cookies e ir directamente al sitio<br>izamos y elegir si desea aceptar |         |           |
|                            | Política de Privacidad<br>Si el                                                                                                    |                                                                                                    |                                                                                                    |         |           |
| Cuando se i<br>Luego pulse | nicie, seleccione Keep (Mantener).<br>Zoom.pkg                                                                                                    |                                                                                                    |                                                                                                    |         | ⑦ Ayuda   |

#### Imagen 8

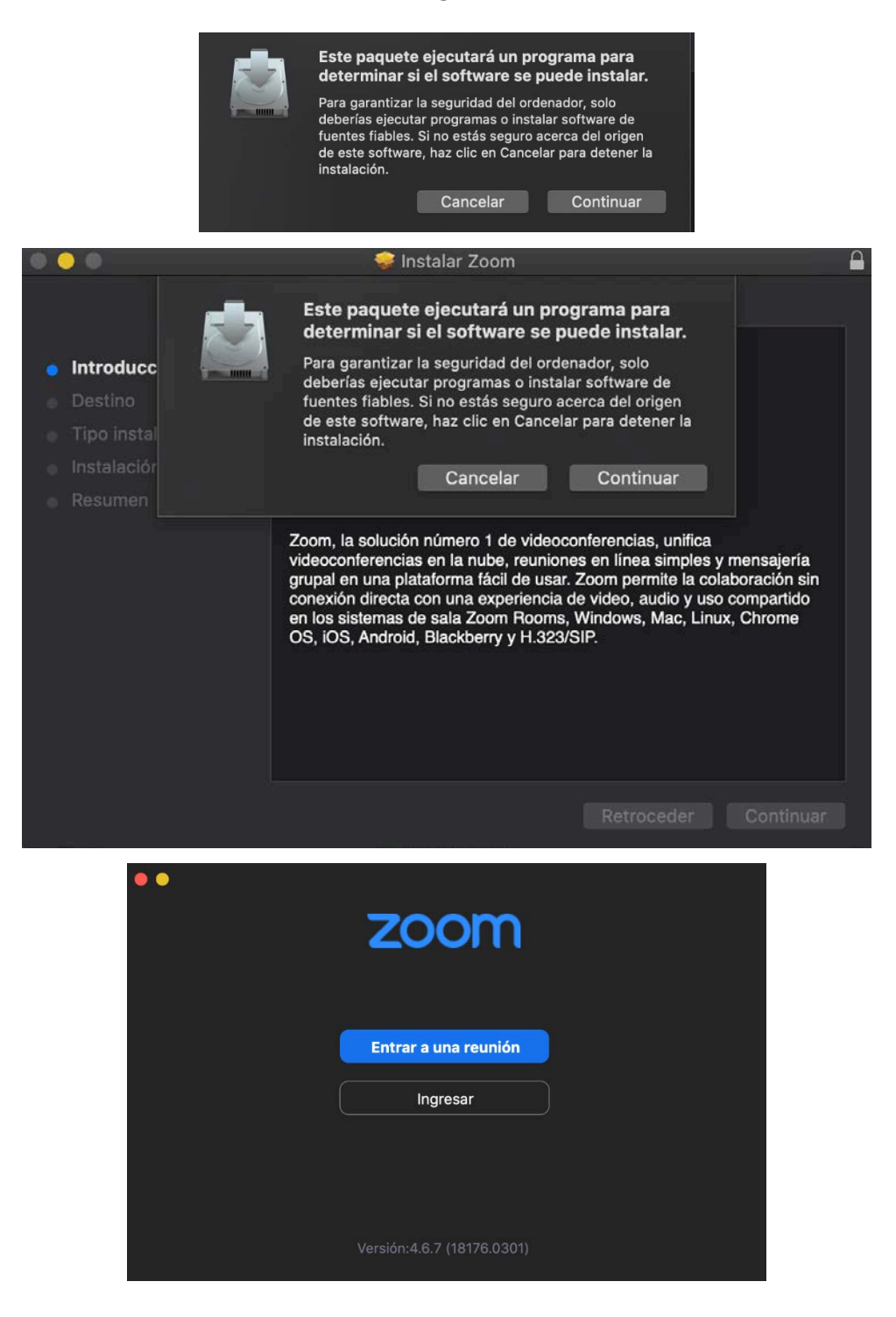

| Entrar a la reunión<br>ID de reunión o nombre de sala de reunión<br>458-454-943 |  |
|---------------------------------------------------------------------------------|--|
|                                                                                 |  |
| Recordar mi nombre para futuras reuniones Conectar Sin Audio                    |  |
| Conectar Sin Video                                                              |  |
| 🛑 🌑 🔹 Entrar a una reunión                                                      |  |
| Introduzca la contraseña de la reunión<br>Contraseña: •••••                     |  |
| Entrar                                                                          |  |

En estas dos últimas imágenes introducirá el ID de la reunión y la contraseña que se le ha facilitado en el correo electrónico recibido. A partir de ahí, le aparecerá la misma pantalla que vemos nosotros y podremos interactuar con él (véase imagen 3).

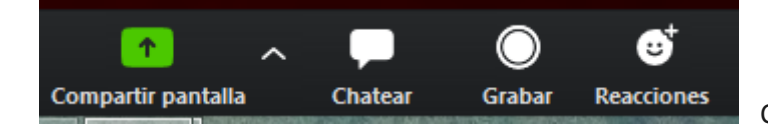

Con estos comandos podremos

compartir nuestra pantalla seleccionando de entre todas las que tengamos abiertas aquella que queremos que el estudiante visualice (podemos abrir un power point en el que queramos hacer anotaciones explicativas o mostrar el navegador para visitar una página web, por ejemplo). Se puede compartir también una pizarra en blanco (imagen 9) donde introducir texto, dibujar, etc.

|   |    | Imagen 9 |                   |            |              |               |                          |                 |        |                |              |                    |         |  |  |
|---|----|----------|-------------------|------------|--------------|---------------|--------------------------|-----------------|--------|----------------|--------------|--------------------|---------|--|--|
|   | :: |          | PI                | DF         |              | 4             | ID: 708                  | -780-032        |        | Deja de        |              |                    |         |  |  |
| • |    |          | Whiteboard - Zoom |            |              |               |                          |                 |        |                |              |                    |         |  |  |
|   |    |          | Seleccion         | T<br>Texto | ~<br>Dibujar | ✓<br>Estampar | <b>پُرُ</b><br>Spotlight | <b>Borrador</b> | Format | €)<br>Deshacer | C<br>Rehacer | <b>D</b><br>Borrar | Guardar |  |  |
|   |    |          |                   |            |              |               |                          |                 |        |                |              |                    |         |  |  |
|   |    |          |                   |            |              |               |                          |                 |        |                |              |                    |         |  |  |
|   |    |          |                   |            |              |               |                          |                 |        |                |              |                    |         |  |  |
|   |    |          |                   |            |              |               |                          |                 |        |                |              |                    |         |  |  |

Podemos fijarnos en lo marcado en azul en la imagen 9, si pinchamos sobre el "Deja de", dejaremos de compartir la pantalla y volveremos a vernos las caras con la webcam.

También podemos chatear con los participantes, grabar la sesión y expresar reacciones con emoticonos.

Para finalizar reunión simplemente pincharemos en "finalizar reunión":

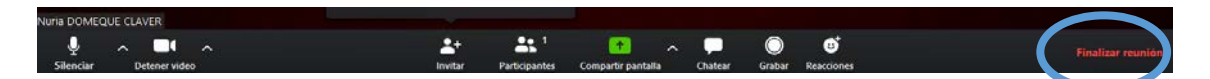

Esto simplemente ha tratado de ser una introducción para saber manejar básicamente la videoconferencia zoom. Si se quiere profundizar más en ella, aconsejo visualizar los tutoriales complementarios que adjunto a continuación.

# Tutoriales complementarios de ayuda

https://www.youtube.com/watch?v=rGBcqtYfGxY https://support.zoom.us/hc/es/articles/206618765-Zoom-Video-Tutorials? ga=2.205083024.1235370382.1584382078-630641436.1560261485